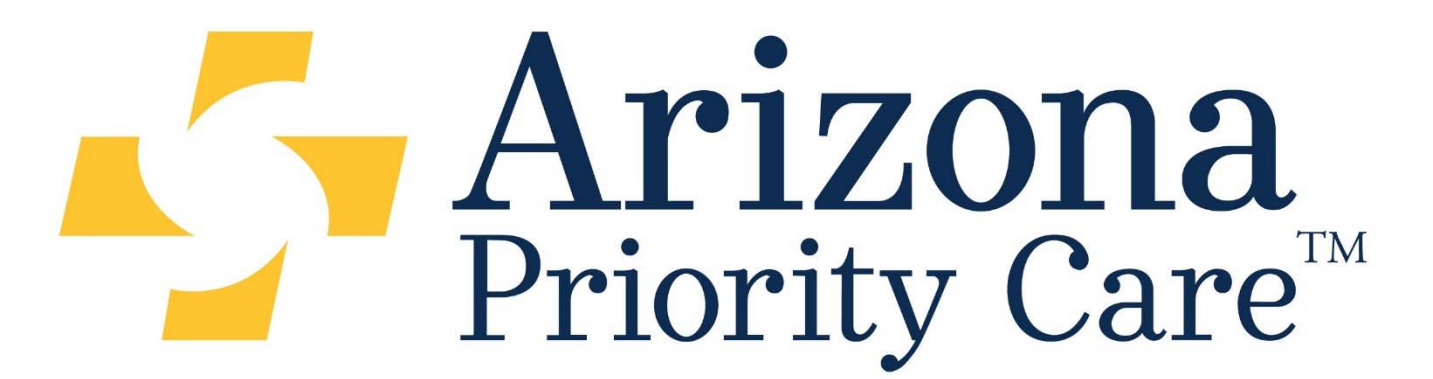

One Goal. One Priority. Your Healthcare.

# Welcome to q.HMO

#### Welcome to Arizona Priority Care's q.HMO System

q.HMO is an online tool that serves to assist providers in caring for their patients. There are two modules that serve you in different complimentary ways:

- q.Health helps maximize Medicare reimbursement by facilitating the accurate coding of diagnoses and greatly enhances HCC health care management through data consolidation and a number of customized reports.
- qMetrics helps maximize Medicare quality of healthcare by identifying patients' STAR measures to be reported every measurement year. This module enhances the provider's opportunity to obtain 5 STARS through data consolidation and a number of reports.

q.HMO collects and consolidates into summary pages all patients' healthcare encounter data, including hospital admission, ancillary provider, pharmacy, laboratory, MMR/MOR (Monthly Membership Report/Model Output Report), RAPS (Risk Adjustment Processing System) data and EDPS (Encounter Data Processing System). This level of data consolidation alone gives the utilization management department and the treating physician an edge in better diagnosing and setting treatment protocols.

This document is designed to provide new provider users with an overview of the capabilities of the q.HMO application and can assist you in the daily management of senior members.

You can access Arizona Priority Care's q.HMO site by simply clicking on the link: https://icode.azprioritycare.com/iHMO\_AZPCP\_iModuleLogin/Login.aspx

# WELCOME TO Q.HMO

Metrics

another module

Q

REF

•

RPT

- 1. Log In:
  - Using Chrome Web Browser
  - Enter username and password
  - Select the module and press Enter on your keyboard

Note: A user may not have multiple sessions of the same module opened at the same time. Although different modules may be opened at the same time.

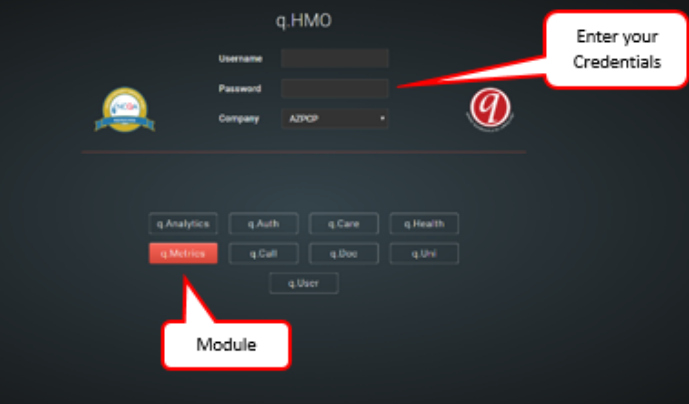

sing Per the Health Insurance Portability and Acc an article Insurant System should only be used for easing is confidential and any acti as please do not for in to the act

- 2. Log Out:
  - Select the "Log Out" button, 🖸
  - This is located in the top left corner menu
  - Finish the log out process with one more prompt

Note: For security purposes, the module automatically logs out after 60 minutes if left open without use.

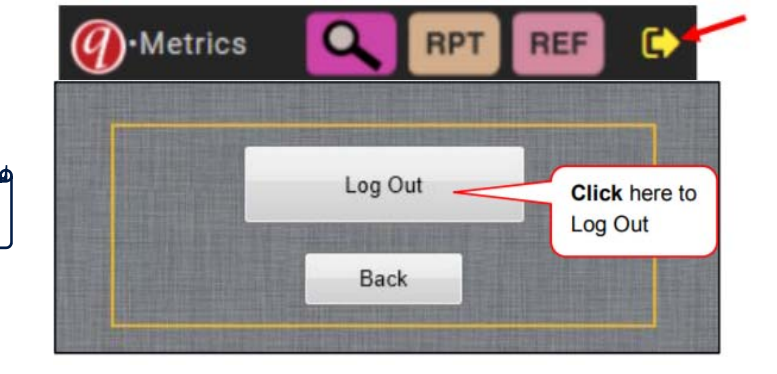

- 3. Switch Module: Providers may switch modules (q.Metrics/q.Health) while logged in
  - Select the **(()** icon on the top left
  - Select the desired module on the prompted screen
    - AZPC's provider use is specific to q.Health and q.Metrics

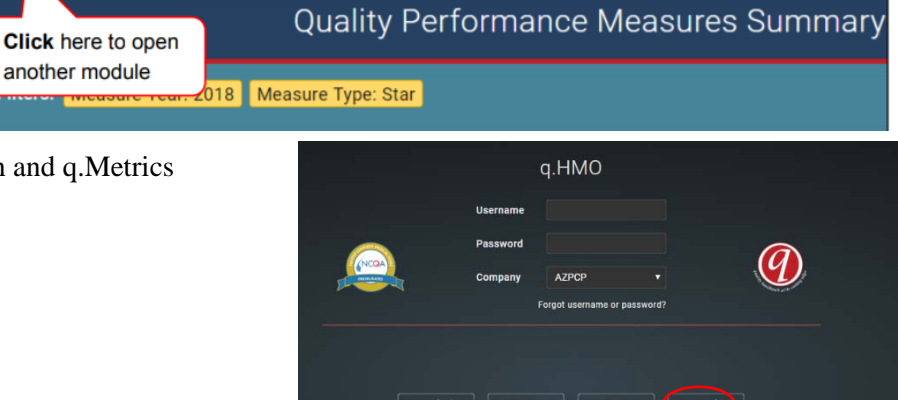

# WELCOME TO Q.HEALTH

- 1. Search Patient:
  - In the <u>Member Search</u> page, type in the patient's name, date of birth and/or member ID
  - Select <u>Active</u> to only view actively enrolled patients
  - In the prompted <u>Search Result</u> page, select the Member ID of the member

| Health    | RPT 🕞               | REF 👯 🇱 O            | •                       |                                                                     |               |                                 |                          | AZPCP                   |
|-----------|---------------------|----------------------|-------------------------|---------------------------------------------------------------------|---------------|---------------------------------|--------------------------|-------------------------|
|           |                     |                      | Active<br>Termed<br>All | Last Name<br>First Name<br>Member ID<br>LOB<br>PCP<br>Date of Birth | Search        | -<br>//////                     |                          |                         |
| Health    | <b>Q</b>            | RPT REF              | <b>\$</b>               |                                                                     |               |                                 |                          | AZPCP                   |
|           |                     |                      |                         | Search                                                              | Result        |                                 |                          |                         |
| Member ID | Member Last<br>Name | Member First<br>Name | Date of<br>Birth        | РСР                                                                 | LOB<br>Senior | Outstanding Quality<br>Measures | Member Summary<br>Report | Mem Sum Print<br>Choose |

- 2. Home Page: Health/HCC Summary
  - Data summarized includes:
    - Icons with data details
    - Patient demographics
    - Eligibility
    - PCP assignment
    - Current/prior years RAF
    - Gaps in Care
  - Icon details:
    - Language Select the blue L to enter the member's preferred language
    - Contact Select this icon to display the member's contact information including: Phone number and email address. This will also allow updated contact information to be loaded.
    - Address Address This icon will be RED if member is homeless

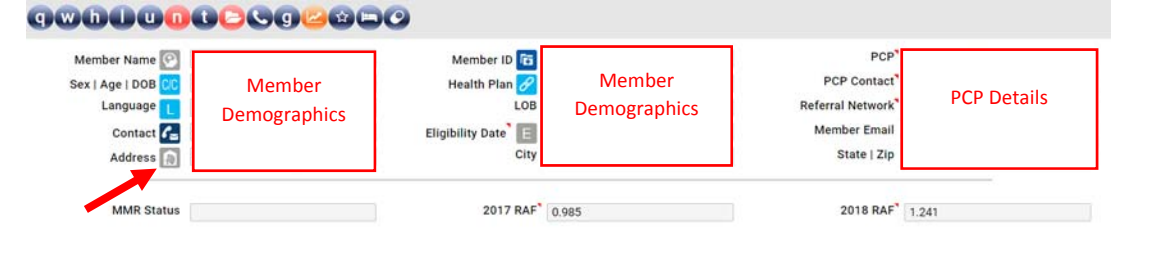

• In the center of the <u>Health/HCC Summary</u>, there are also different colored tabs, as labeled in the box below:

| <u>TABS</u>    | INCLUDES                                                                       |
|----------------|--------------------------------------------------------------------------------|
| HCC/Quality    | HCC diagnoses billed in current year                                           |
| (STARS)        | STAR measures outstanding                                                      |
| Diagnosis/CPT  | Diagnoses and CPT codes billed in<br>current year and two years prior          |
| Suspect        | Suspected HCC diagnoses based on<br>methodological data                        |
| Comments       | Clinician comments recommending<br>HCC appropriate coding and<br>documentation |
| Pharmacy & Lab | Patient's pharmacy and lab data billed                                         |

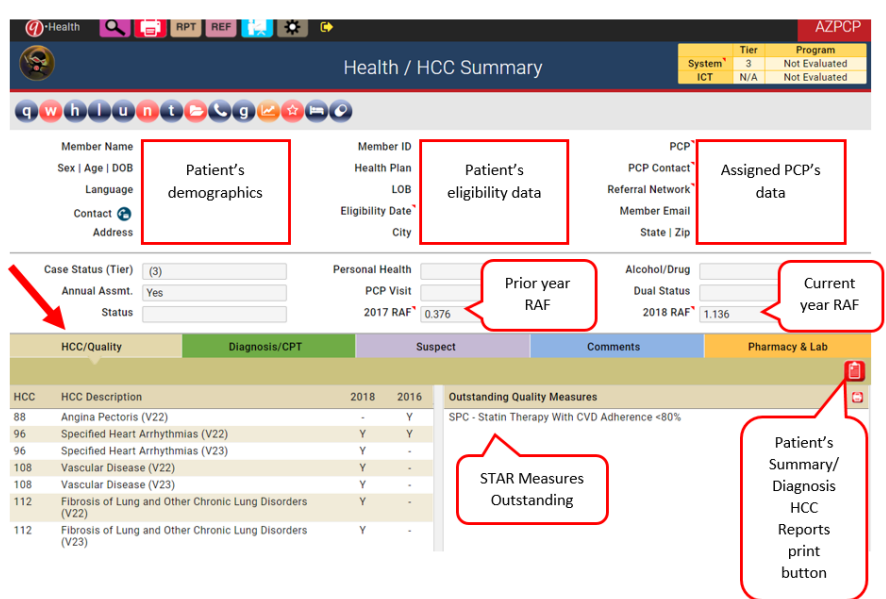

#### HCC/Quality Tab:

- Provides the HCC Categories with descriptions of the diagnoses billed in current year and past two years
- Provides gaps in care outstanding (if applicable)
- The icon, allows printing of the patients <u>Diag/HCC Report</u>
  - A PDF Document will open, <u>AZPC-q.Health</u>, and a summary of all healthcare, present and historical, information (i.e., member demographics, gaps in care, historical diagnoses/HCC codes, billed CPT Codes, potential diagnoses, clinician comments, pharmacy data & lab data). This document may be printed.

### (Ensure to allow pop-up blockers)

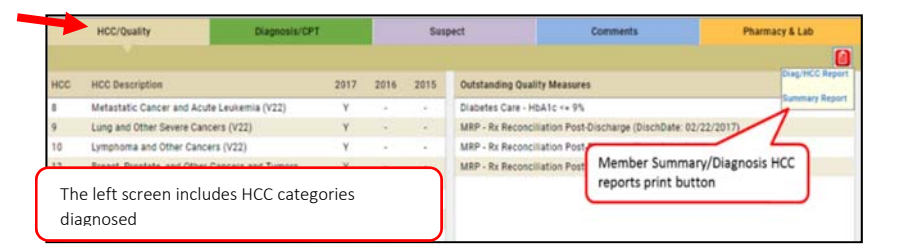

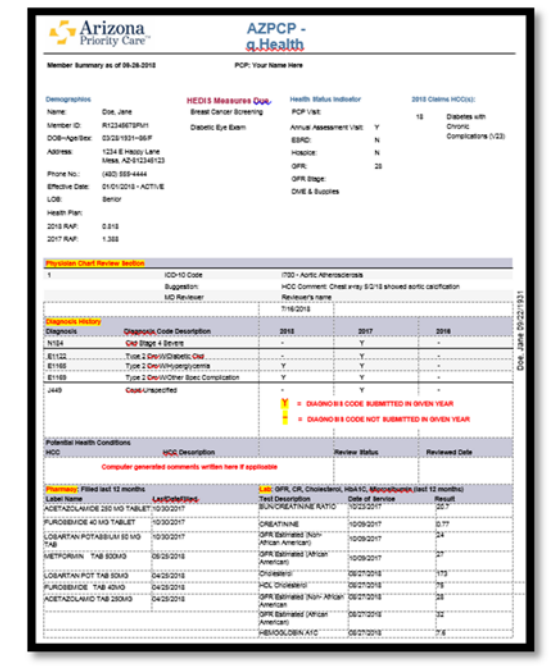

**AZPC** 

- o Diagnosis/CPT Tab:
  - Provides a complete list of ALL billed diagnoses for past three years
  - Provides all CPT codes billed in past three years

Note: A Y appears when code is billed and hovering over the Y will provide details of the rendering provider group and the date of service.

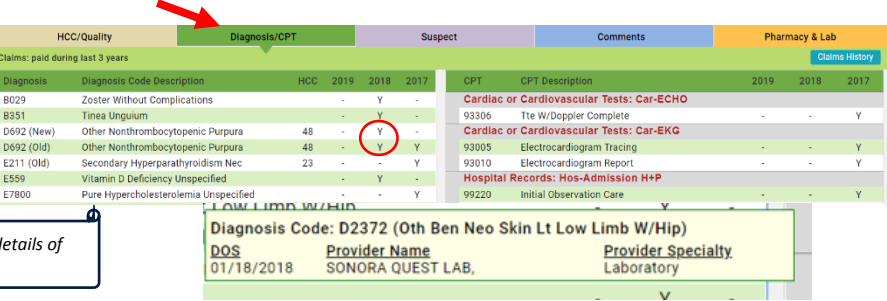

- Comments Tab: 0
  - Provides AZPC's Medical Directors' clinical comments regarding diagnoses a patient may have
- Pharmacy and Labs Tab: 0
  - Provides the member's medication and laboratory data over the last 12 months

| HCC/Quality                          | Diagnosis/CPT | Sus            | pect                   | Comments                                   | Pharmacy &      | Lab        |
|--------------------------------------|---------------|----------------|------------------------|--------------------------------------------|-----------------|------------|
| armacy: Filled during last 12 months |               | Pharm. History | Lab: GFR, CR, Choleste | erol, HbA1C, Microalbumin (last 12 months) |                 | Lab Histor |
| abel Name                            | Last Da       | te Filled      | Test Description       |                                            | Date of Service | Resul      |
| LENDRONATE SODIUM 70 MG TAB          | 11/22/3       | 2017           | BUN/CREATININE R       | ATIO                                       | 12/01/2017      | 14.1       |
| MVASTATIN 10 MG TABLET               | 10/26/3       | 2017           | Cholesterol            |                                            | 12/01/2017      | 172        |
| ETFORMIN HCL 1,000 MG TABLET         | 10/23/3       | 2017           | CREATININE             |                                            | 12/01/2017      | 0.64       |
| SINOPRIL-HCTZ 20-12.5 MG TAB         | 10/17/2       | 2017           | GFR Estimated (Nor     | n-African American)                        | 12/01/2017      | 91         |
| MLODIPINE BESYLATE 10 MG TAB         | 10/17/2       | 2017           | GFR Estimated (Afr     | ican American)                             | 12/01/2017      | 105        |
| IMVASTATIN TAB 10MG                  | 08/23/2       | 2018           | HDL Cholesterol        |                                            | 12/01/2017      | 68         |
| ETFORMIN TAB 1000MG                  | 08/14/2       | 2018           | HEMOGLOBIN A1C         |                                            | 12/01/2017      | 6.4        |
| SINOP/HCTZ TAB 20-12.5               | 07/24/2       | 2018           |                        |                                            |                 |            |
| LENDRONATE TAB 70MG                  | 07/17/        | 2018           |                        |                                            |                 |            |
| MLODIPINE TAB 10MG                   | 07/11/2       | 2018           |                        |                                            |                 |            |

- The patient's Health/HCC Summary Page also includes icon links to view additional member demographics & historical data
- Hovering over circle icons that provide hyperlink to data include the following:
  - Will appear red if Annual Wellness Visit has been completed. Click icon for DOS, CPT and provider information.
  - D Will appear red if member is receiving Hospice care. Click icon for Hospice information.

B029

B351

E559 E7800

HCC/Quality

8/16/2018: C

: Ayubi-Moak, Ineke

N183 - Ckd Stage 3 Moderate

1700 - Atherosclerosis Of Aorta

 8/16/2018: Comments by: Ayubi-Moak, Ineke

 Comment
 On x-ray 5/3/2006 "there is modest atherosclerotic change of the aorta"

GFR 4/26/18 was 55. Please continue to screen for CKD III

nician Comment

ICC Comment

HCC Comment Primary Diagnosi

- U Click icon to access evidence based clinical decision support resources on UptoDate.com.
- Will appear red if member is due for STAR measures. Click icon to see outstanding measures.
- Will appear red if member has inpatient admissions. Click icon for inpatient information.
- C Will appear red if member has medical notes loaded into q.HMO. Click icon for retrieval of medical notes and/or uploading medical notes (Refer to q.Health Documentation)

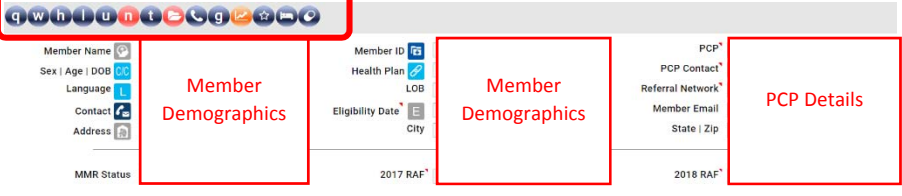

- 3. q.Health has reporting capabilities to provide member level and/or provider level RAF and encounter detailed information
  - i. Hover over **RPT** icon to view provider reports available
  - ii. All reports may be exported into excel by selecting the 🔄 icon
  - A. **MA RAF Score**: Includes provider and patient level RAF score comparison between current and previous year. The RAF is broken down between MMR Demographic RAF, HCC Claims RAF and Total RAF
    - Select the provider's name to view the patient level details

|           |        |                     |     |     | MA RAF S        | Score By           | / PCP                |              |                             |                   |                          |                    |                    |                               |              |
|-----------|--------|---------------------|-----|-----|-----------------|--------------------|----------------------|--------------|-----------------------------|-------------------|--------------------------|--------------------|--------------------|-------------------------------|--------------|
|           |        |                     |     |     |                 |                    |                      |              |                             |                   |                          |                    |                    |                               |              |
|           |        |                     |     |     | Revenue 2       | 2019 (DOS 20       | 18)                  |              | 1                           |                   |                          | Revenue            | 2018 (0            | DOS 2017)                     |              |
| Vendor ID | PCP ID | PCP Name            |     | Cu  | rent Enrollment | RAF<br>Demo<br>MMR | RAF<br>HCC<br>Claims | RAF<br>Total | RAF Char<br>Total RA<br>Tot |                   | Avg<br>Monthl<br>Enrolle | y De<br>d Mi       | AF<br>mo<br>MR     | RAF<br>HCC<br>MOR &<br>Claims | RAI          |
|           | Pro    | vider Name          |     |     | 33              | 0.441              | 0.834                | 1.275        | -                           | 5                 | 34                       | 0.4                | 441                | 0.910                         | 1.3          |
|           |        |                     |     |     |                 |                    | DOS 20               | 18           |                             | 1                 |                          | CMS                | S PY201            | 8 (DOS 20                     | 17)          |
| Member    | r ID   | Member Name         | DOB |     | Term            | RAF<br>Demo<br>MMR | RAF HO<br>Claim:     | SC RA        | F Total                     | Char<br>RA<br>Tot | nge<br>F<br>:al          | RAF<br>Demo<br>MMR | R<br>H<br>MC<br>Cl | IAF<br>ICC<br>OR &<br>Iaims   | RAF<br>Total |
|           |        |                     |     |     |                 | 0.283              | 0.000                | ) (          | .283                        | -1                | 2                        | 0.289              | 0.                 | .000                          | 0.289        |
|           |        |                     |     |     |                 | 0.283              | 0.348                | . (          | .631                        | -2                | 8                        | 0.875              | 0.                 | .000                          | 0.875        |
|           | Patier | nt Demographics     |     |     |                 | 0.312              | 1.026                | 1            | .338                        | 8                 |                          | 0.317              | 0.                 | .917                          | 1.234        |
|           |        | ie z ennegi aprilee |     |     |                 | 0.727              | 2.294                | 1 3          | .020                        | -3                | 1                        | 0.614              | 2.                 | .512                          | 3.126        |
|           |        |                     |     | - L |                 | 0.464              | 2.639                | 1 3          | .103                        | -6                | 6                        | 0.393              | 8.                 | .680                          | 9.073        |
|           |        |                     |     |     | 02/28/2018      | 0.602              | 0.958                | 1            | .559                        |                   |                          | 0.614              | 0.                 | .988                          | 1.602        |
|           |        |                     |     | - L |                 | 0.779              | 0.946                | 1            | .725                        | 4:                | 2                        | 0.642              | 0.                 | .570                          | 1.212        |
|           |        |                     |     |     |                 | 0.553              | 0.335                | i (          | 1.888                       | 5                 | 7                        | 0.565              | 0.                 | .000                          | 0.565        |
|           |        |                     |     | - 6 |                 | 0.508              | 0.483                |              | .991                        | 8                 | 5                        | 0.431              | 0.                 | .096                          | 0.527        |
|           |        |                     |     |     | Average         | 0.628              | 1.115                |              | .743                        | -1                | /                        | 0.640              | 1.                 | 403                           | 2.103        |
|           |        |                     |     | _   | Arciage         | 0.441              | 0.034                |              |                             |                   |                          | 0.441              | 0.                 |                               | 1.001        |

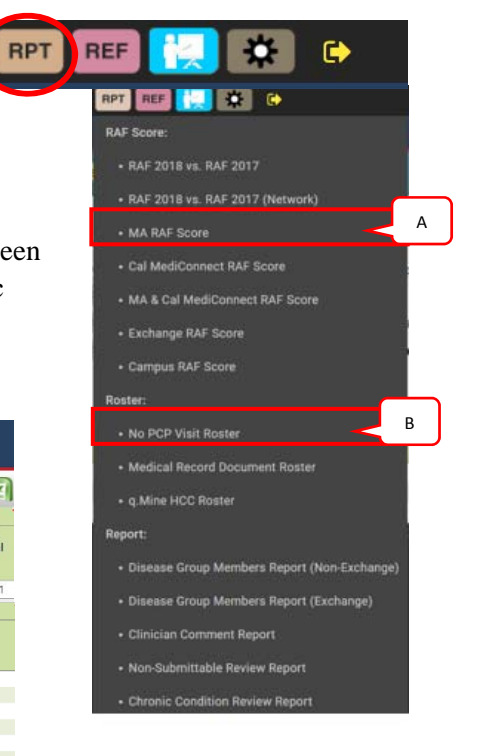

B. No PCP Visit Roster: Defaults to display patients not seen by the PCP in current year for an acute visit or annual wellness visit (AWV) within the last rolling nine months. It also includes the patients' current and prior year RAF and the ability to include notes if outreach calls to the patients have been made.

Health

O

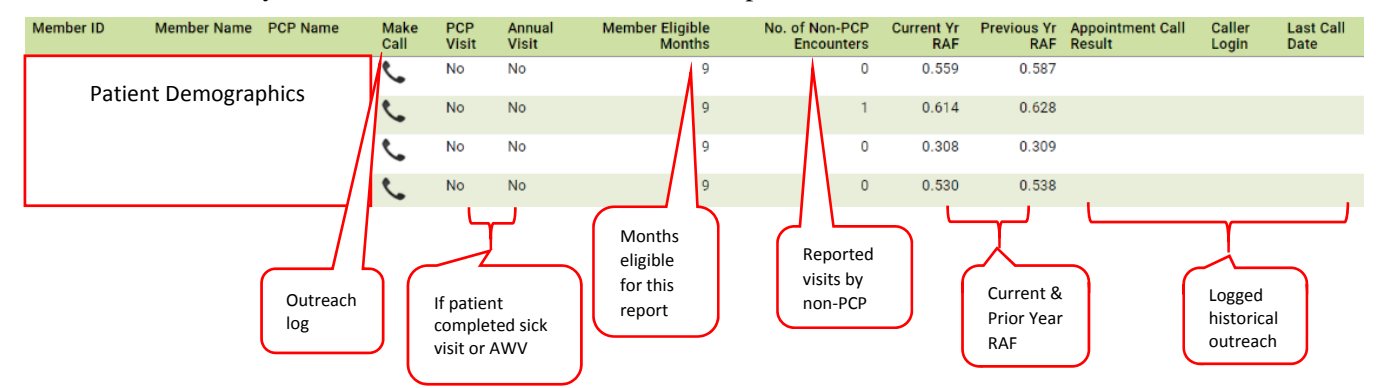

• The default filters may be modified to view ALL eligible member on a rolling 12 months.

| Filters: Reporting Members:   | All Eligible Members Reporting Period: Bas      | sed on a Rolling 9 Mo | nths                        |                                 |              | 🚽 🥌 🏹       |
|-------------------------------|-------------------------------------------------|-----------------------|-----------------------------|---------------------------------|--------------|-------------|
| Please use the following sele | ctions to filter                                |                       |                             |                                 |              |             |
| Reporting Members             | All Eligible Members                            | Reporting Period      | Based on a Rolling 9 Months | -                               |              |             |
| PCP                           | ALL                                             | ICT                   | Coming Soon                 |                                 | Tier         | Coming Soon |
| Health Plan                   | Coming Soon                                     | Line of Business      | ALL                         | $\neg \land$                    | Benefit Risk | Coming Soon |
| Zone                          | Coming Soon<br>View all or not seen<br>patients | Campus                | Coming Soon Apply           | View 9 or 12<br>months eligible | l Network    | Coming Soon |

# WELCOME TO Q.HEALTH (DOCUMENTATION)

Arizona Priority Care presents q.Health's Documentation function embedded within q.Health. Primary Care Providers may now view medical records uploaded by AZPC, including but not limited to: hospital summaries, SNF summaries and urgent care notes. It also allows the PCPs to upload patient medical records (Annual Wellness Visits).

When AZPC uploads a medical record for the PCP to view and add to the patient's outpatient medical records, a fax will be sent out to the PCP indicating the medical record has been uploaded and instructing the PCP to access the medical note within q.HMO.

• Login into q.Health (q.Health module should be highlighted in red).

• Search your patient in the **Member Search** page by patient's name, date of birth and/or Member ID and select Apply to search.

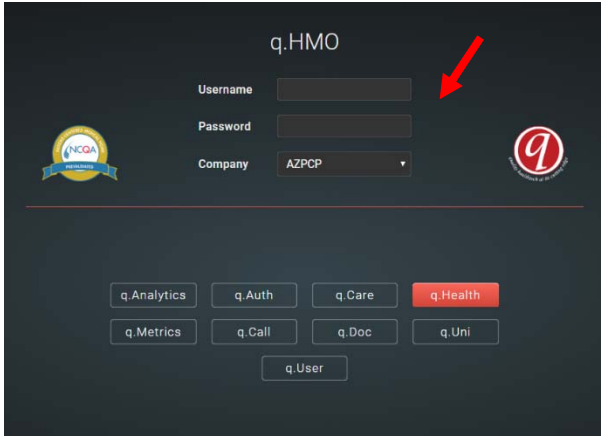

## Member Search

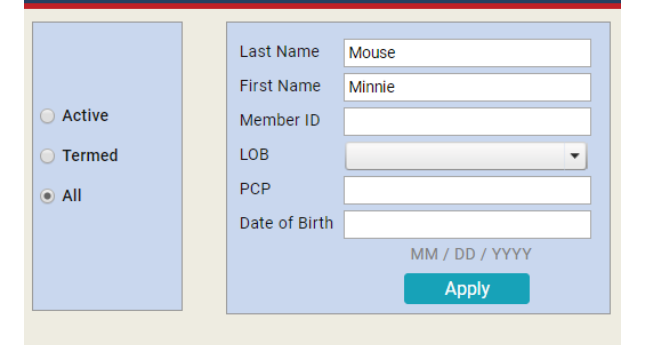

• Select your patient's Member ID Link.

| Health    | 🔍 📑 RPT R        | e 🔛 🗱 🕒           |               |     |        |        |                              |                       | AZPCP                |
|-----------|------------------|-------------------|---------------|-----|--------|--------|------------------------------|-----------------------|----------------------|
|           |                  |                   |               |     | Search | Result |                              |                       |                      |
|           |                  |                   |               |     |        |        |                              |                       |                      |
| Member ID | Member Last Name | Member First Name | Date of Birth | PCP |        | LOB    | Outstanding Quality Measures | Member Summary Report | Mem Sum Print Choose |
|           |                  |                   |               |     |        | Senior | 8                            | Ê                     |                      |
|           |                  |                   |               |     |        | Senior |                              | Ê                     |                      |
|           |                  |                   |               |     |        | Senior |                              | Ē                     |                      |
|           |                  |                   |               |     |        | Senior |                              | Ê                     |                      |

• In the patient's Health/HCC Summary,

select the *documentation icon*. If red, there are medical records available for this patient.

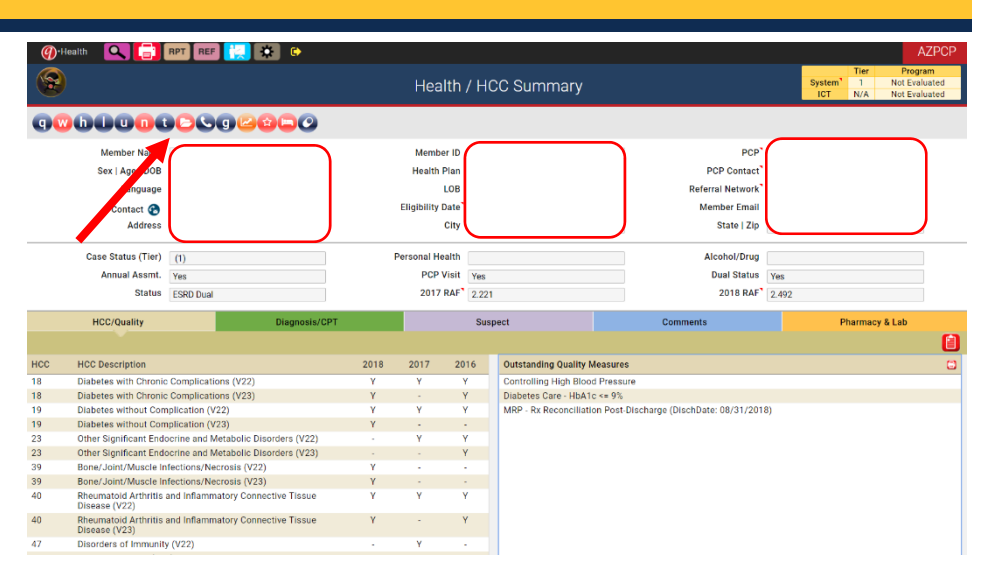

- In the **Documentation** page, modify the (PURPLE section)
  - a. **Module:** filter for q.Doc medical records (only viewing medical records pertaining to your patient's recent inpatient/outpatient encounter) and select Apply
  - b. Select the Blue Hyperlink to view the medical record
  - c. A PDF document will automatically open

#### (Ensure to allow pop-up blockers)

d. Print to save the note onto your files and import into the patient's medical chart

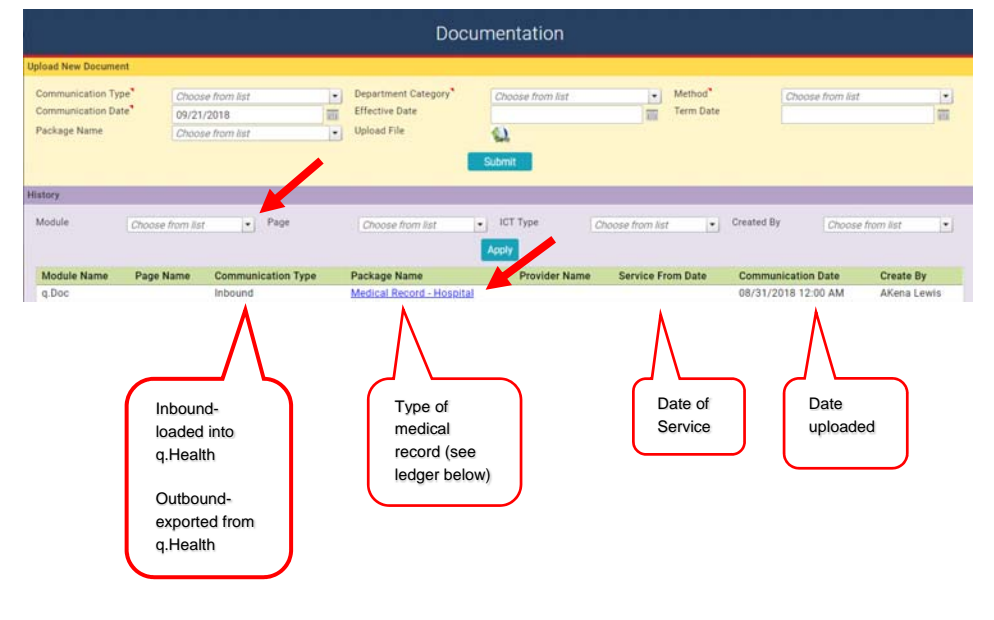

• Type of Medical Record: Package Names

| Package Name               | Type of Note                         |
|----------------------------|--------------------------------------|
| Medical Record-Hospital    | Hospitalization Notes upon Discharge |
| Medical Record-SNF         | SNF Medical Documents upon Discharge |
| Medical Record-Urgent Care | Urgent Care Medical Documents        |
| Medical Records-AWV        | Annual Wellness Visit                |

- To add a medical record (AWV), within the Documentation page, in the **Uploaded New Document** (YELLOW section) select the following:
  - a. Communication Type: Inbound
  - b. Department Category: Clinical Services
  - c. Method: Fax
  - d. Communication Date: Date uploaded
  - e. Package Name: Type of medical record (Medical Records-AWV)
  - f. Select the Icon, search the medical record
  - g. Select Submit

|                                                                                                    |                                                | Docu                                                 | Imentation         |                   |                     |            |
|----------------------------------------------------------------------------------------------------|------------------------------------------------|------------------------------------------------------|--------------------|-------------------|---------------------|------------|
| Upload New Document                                                                                                    |                                                | A                                                    |                    | в                 |                     | c          |
| Communication Type In<br>Communication Date O<br>Package Name D                                                                                                    | bound 9/24/2018 IIII<br>Iedical Record - AWV F | Department Category<br>Effective Date<br>Upload File | Clinical Services  | Method            | Fax                 |            |
| Module q.Doc                                                                                                    | ▼ Page                                         | Choose from list                                     | ICT Type     Apply | Chaose from list  | Created By Choose I | rom list 🔹 |
| Module Name         Page Na           No records to display.         Image: Market American Strength Strength Strengt Strength Strength Strengt Strength Strength Strengt | size: 10 V                                     | Package Name                                         | Provider Name      | Service From Date | Communication Date  | Create By  |

## WELCOME TO Q.METRICS

q.Metrics is a population management module embedded within q.HMO to identify STAR measure details for patients. This module is designed to provide outstanding gaps in care lists for each patient, detailing gaps in care healthcare data, summarizing the provider and/or groups' STAR scores and measured against each quality measure benchmark. q.Metrics is a tool that will enhance the PCPs ability to track, monitor and succeed in STAR, overall, improving quality of care.

- 1. Log In:
  - Using Chrome Web Browser
  - Enter username and password
  - Select q.Metrics and press Enter on your keyboard

Note: A user may not have multiple sessions of the same module opened at the same time. Although <u>different</u> modules may be opened at the same time. See section 2.3.

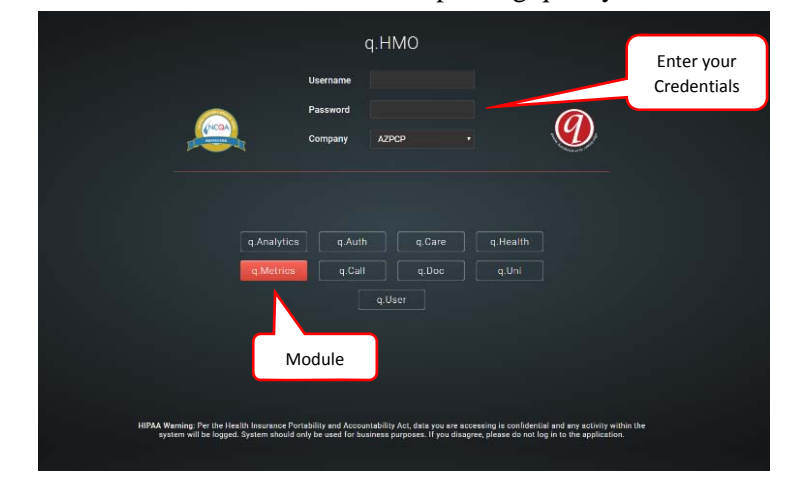

- 2. Log Out:
  - Select the "Log Out" button, 🖸
  - This is located in the top left corner menu

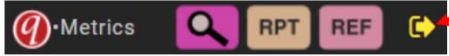

• Finish the log out process with one more prompted screen:

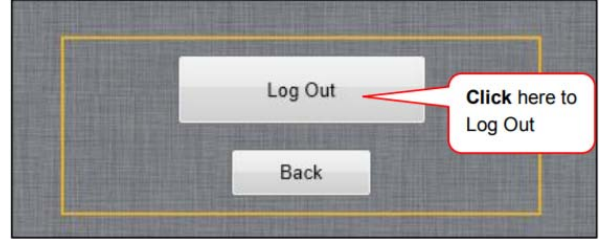

- Home Screen: 3.
- The home screen will include your Group's current year STAR Summary, the list of measures your patients need • and the current STAR Scores for Part C and Part D.

|            |               |                                          |                                      |        | Quality Porfa    | manoa Maani | Iron Cummony |          |          |                      |             |                  |     |
|------------|---------------|------------------------------------------|--------------------------------------|--------|------------------|-------------|--------------|----------|----------|----------------------|-------------|------------------|-----|
|            |               |                                          |                                      |        | Quality Perio    | mance measu | ires Summary |          |          |                      |             |                  |     |
| liters: M  | asure Year:   | 2018 Measure Type: Star                  |                                      |        |                  |             |              |          |          |                      |             |                  | 🕹 🍸 |
| Please use | the following | g selections to filter                   |                                      |        |                  |             |              |          |          |                      |             |                  |     |
|            |               | Measure Year                             | 2018                                 |        | Measure Type     | Star        |              |          |          |                      |             |                  |     |
|            |               | PCP                                      | AJ.                                  | -      | ICT              | Coming Soon |              |          |          | т                    | Coming Soon |                  |     |
|            |               | Health Plan                              | 48                                   |        | Line of Business | Coming Soon |              |          |          | Benefit Risk (Option | Coming Soon |                  |     |
|            |               | Zone                                     | Coming Soon                          |        | Camput           | Coming Soon |              |          |          | Referral Netwo       | Coming Soon |                  |     |
|            |               |                                          |                                      |        |                  | Apply Reset |              |          |          |                      |             |                  |     |
|            |               | Domain / Measure Title                   |                                      |        | FiniMa           | Compliant   | Not          | Members  | Manhars  | Rate                 | Renchmark   | Star Baline      |     |
|            |               |                                          |                                      |        | Population       | Compilant   | Compliant    | to Reach | to Reach |                      |             | and the start of |     |
|            | Productline   | e: Senior                                |                                      |        |                  |             |              |          |          |                      |             |                  |     |
|            | - 64          | <b>Domain: Medication Reconciliation</b> | Post-Discharge                       |        |                  |             |              |          |          |                      |             |                  |     |
|            |               | Medication Reconciliation Post-Dis       | charge *                             |        | 1,077            | 652         | 425          | 60       | 200      | 61%                  | 79%         | ***              |     |
|            | - 14          | Domain: Part C - Adult BMI Assess        | ment                                 |        |                  | 3.724       |              |          |          | 045                  |             |                  |     |
|            |               | Domain: Part C - Breast Cancer Scr       | eening                               |        | 4,817            | 8,728       | #V           |          | 14       | 98%                  | 48.2        | *****            |     |
|            |               | Breast Cancer Screening *                |                                      |        | 1,802            | 1,268       | 534          | 103      | 211      | 70%                  | 82%         | ***              |     |
|            |               | Domain: Part C - Care for Older Ad       | dts                                  |        |                  |             |              |          |          |                      |             |                  |     |
|            |               | COA - Function Status Assessment         | •                                    |        | 1,413            | 1,137       | 276          | 0        | 136      | 80%                  | 90%         | ****             |     |
|            |               | COA - Medication Review                  |                                      |        | 1,413            | 1,355       | 58           | 0        | 0        | 96%                  | 925         | *****            |     |
|            |               | Domain: Part C - Colorectal Cancer       | Screening                            |        | 1.414            | 1,100       |              | Type .   | 417      | 625                  | 97.5        |                  |     |
|            |               | Colorectal Cancer Screening *            |                                      |        | 4,137            | 2,749       | 1,388        | 231      | \$20     | 66%                  | 79%         | ***              |     |
|            |               | Domain: Part C - Comprehensive D         | abetes Care                          |        |                  |             |              |          |          |                      |             |                  |     |
|            |               | Diabetes Care - Eye Exam *               |                                      |        | 1,783            | 1,200       | 583          | 103      | 227      | 67%                  | 80%         | ***              |     |
|            |               | Diabetes Care - HbA1c +# 9%              |                                      |        | 1,783            | 1,202       | 581          | 190      | 350      | 67%                  | 87%         | **               |     |
|            |               | Domain: Part C - Controlling High B      | lood Pressure                        |        | 0.00             | 1,689       | 94           |          | 44       | 93%                  | 97%         | ****             |     |
|            |               | Controlling High Blood Pressure*         |                                      |        | 3,755            | 1,742       | 2,013        | 1,075    | 1,338    | 46%                  | 82%         |                  |     |
|            |               | Domain: Part C - Disease Modifying       | Anti-Rheumatic Drug Therapy          |        |                  |             |              |          |          |                      |             |                  |     |
|            |               | Anti-Rheumatic Drug Therapy *            |                                      |        | 124              | 79          | 45           | 25       | 02       | 64%                  | 89%         | *                |     |
|            |               | Domain: Part C - Osteoporosis Mgr        | nt in Women Who Had a Fracture       |        |                  |             |              |          |          |                      |             |                  |     |
|            |               | Domain: Part C - Statin Therapy for      | Patients With Cardiovaccular Disease |        | 51               | 20          | 30           |          | 19       | 4/5                  | /05         | **               |     |
|            |               | Statin Therapy for Patients With Ca      | rdiovascular Disease *               |        | 558              | 410         | 148          | 43       | 65       | 73%                  | 45%         |                  |     |
|            |               | Domain: Part D - Medication Adher        | ence                                 |        |                  |             |              |          |          |                      |             |                  |     |
|            |               | Proportion of Days Covered by Rx D       | laberes *                            |        | 1,546            | 1,410       | 136          | 0        | 0        | 91%                  | 45%         | *****            |     |
|            |               | Proportion of Days Covered by Rx R       | AS*                                  |        | 3,391            | 3.135       | 256          | 0        | 0        | 92%                  | 885         | *****            |     |
|            |               | Proportion of Days Covered by Rx 5       | tatin *                              |        | 3,504            | 3.227       | 277          | 0        | 0        | 92%                  | 87%         | *****            |     |
|            |               | Static Use in Paragon With Diabate       |                                      |        | 1,216            | 064         | 242          | 10       | 46       | 70%                  | 415         |                  |     |
|            |               | 4                                        |                                      | ~~     |                  | ~           |              |          | ~        |                      |             |                  |     |
|            |               |                                          |                                      | Part C |                  | Part D      |              |          | Part C&D |                      |             |                  |     |

🕐 • Metrics 🔍 RPT REF 🕻

Filters: Measure Year: 2018 Measure Type: Star

Please use the following selections to filter Measure Year 2018

PCP 2 items checked

Health Plan

Productline: Senic Domain: Medi
 Adams,
 Shellee - 730

Zone

🗏 All

Aceved Mogharbel, Karen - 3597

Abbas, Jalal -1205895034

Abdel-Rahman Anwar -1689679771 Domain / Mea Monica - 9228

- To view the scores for a year other than current • year, use the drop down arrows within Measure Year.
  - 2018 PCP ст Coming S 2019 Health Plan 2017 Benefit Risk (Options) Line of Business 2016 Zone Campus Referral Network 2015 2014 Domain / Measure Title Eligible Population Compliant Not Members to Reach 5 Stars Compliant to Reach 4 Stars 🕐 Metrics 🔍 RPT REF 🕻 Quality Performance Measures Summary ing selections to filter 2018 Star Measure Year . Mea ۳ Туре ¥ Coming Soon

**Quality Performance Measures Summary** 

Star

-

Tier

Rate Bencl

X

Tier

Benchmark Star Rating

79%

Benefit Risk (Options)

186 61%

Referral Network

Measure Type

ICT

ess

623

400

Campus

Eligible Population

ost-Discharge 1,023

To view results for specific provider(s), use the • drop down arrow within PCP, select the provider(s)' names and press Apply. (Multiple providers may be selected)

- Once filters are applied, the summary page will display a summary of information including the following:
  - a. STAR measures the PCP's assigned patients need in the selected year
  - b. The list of the eligible patients for each STAR measure
  - c. The list of the compliant patients for each STAR measure

А

- d. The list of the non-compliant patients for each STAR measure
- e. The number of patients that are still pending to reach a 4 or 5 STARS in each measure
- f. The provider(s) current compliance rate for each STAR measure
- g. The benchmark to achieve a 5 STAR score for each measure
- h. The provider(s) current Part C score, Part D score and cumulative C&D score

| Domain / Measure Title                                                   | Eligible<br>Population | Compliant | Not<br>Compliant | Members<br>to Reach | Members<br>to Reach | Rate  | Benchmark | Star Rating |
|--------------------------------------------------------------------------|------------------------|-----------|------------------|---------------------|---------------------|-------|-----------|-------------|
| tine texts                                                               |                        |           |                  | 4 Store             | 5 Diars             |       |           |             |
| Domain: Medication Reconciliation Post-Discharge                         |                        |           |                  |                     |                     |       |           |             |
| Medication Reconciliation Paul Discharge*                                | 1.023                  | 623       | 400              | 52                  | 125                 | 615   | 79%       |             |
| Domain: Part C - Adult BMI Assessment                                    |                        |           |                  |                     |                     |       |           |             |
| DM: Assessment *                                                         | 3,541                  | 3,747     | 54               | 0                   | 18                  | 96%   | 98%       | *****       |
| Domain: Part C - Breast Cancer Screening                                 |                        |           |                  |                     |                     |       |           |             |
| Breast Cancer Screening*                                                 | 1,810                  | 1,272     | 540              | 113                 | 223                 | 70%   | 82%       | ***         |
| Domain: Part C - Care for Older Adults                                   |                        |           |                  |                     |                     |       |           |             |
| COA - Function Diatus Assessment *                                       | 1,429                  | 1,141     | 298              | 0                   | 145                 | 80%   | 90%       | ****        |
| COA - Medication Review*                                                 | 1,426                  | 1,267     | 60               | 0                   | 0                   | 96%   | 92%       | *****       |
| COA - Pain Screering*                                                    | 1,429                  | 1,754     | 271              | 115                 | 229                 | 81%   | 97%       | ***         |
| Domain: Part C - Colorectal Cancer Screening                             |                        |           |                  |                     |                     |       |           |             |
| Colorectal Cancer Screening *                                            | 4,168                  | 2,747     | 1,423            | 290                 | 547                 | 60%   | 79%       | ***         |
| Junan Parc Comprenditie Dateirs Care                                     |                        |           |                  | 100                 |                     |       |           |             |
| Disbetes Care - Eye Eram                                                 | 1,001                  | 1,194     | 607              | 122                 | 248                 | 60%   | 80%       |             |
| Disbetes Care - Havid of Es                                              | 1,001                  | 1,400     | 111              | 120                 | 540                 | 545   | 675       |             |
| Domain: Part C - Controlling High Blood Pressure                         |                        |           |                  |                     |                     |       |           |             |
| Controlling High Blood Pressure *                                        | 3,765                  | 1,715     | 2.074            | 1,128               | 1,393               | 45%   | 82%       |             |
| Domain: Part C - Disease Modifying Anti-Rheumatic Drug Therapy           |                        |           |                  |                     |                     |       |           |             |
| Anti-Rheumatic Drug Therapy *                                            | 122                    | $\frown$  | 45               | 25                  | \$3                 | 63%   | 89%       |             |
| Domain: Part C - Outeoporosis Mgmt in Women Who Had a Fracture           |                        |           |                  |                     |                     |       |           |             |
| Osteoperosis Mgmt in Wamen w/ Ex - BMD or Rx *                           | 54                     | н         | 10               |                     | 10                  | 44%   | 78%       | **          |
| Domain: Part C - Statin Therapy for Patients With Cardiovascular Disease |                        |           |                  |                     |                     |       |           |             |
| Statin Therapy for Patients With Cardiovascular Disease *                | 560                    | 204       | 166              | 61                  | 83                  | 70%   | 45%       | **          |
| Domain: Part D - Medication Adherence                                    |                        |           |                  |                     | 1                   |       | 100       |             |
| Prepartian of Days Covered by Ra Diabetes                                | 1,432                  | 1,274     | 148              | 0                   | 0                   | 90%   | 155       | *****       |
| Proportion of Days Covered by Rx PAS                                     | 3,043                  | 5.0       | - 218            |                     |                     | 40.8  | 121       | *****       |
| Domain: Part D., Statis Use in Persons With Disheles                     | 3,010                  | 2,724     | 241              |                     |                     | And I | 27%       |             |
| Photo Line in Paradra With California 5                                  | 1.100                  | 849       |                  |                     |                     |       | 415       | 1.000       |
| statin Use in Persona with claseres *                                    | 1,109                  | 853       | 220              | 32                  | 50                  | 77%   | 03.4      |             |

4. To review the list of patients that are part of a specific measure and identify if the patient is numerator compliant, select the **Eligible Population** (B hyperlink number) and you will be prompted to a list of members as seen below which can be exported into Excel using the icon on the top right.

| Filters: Measure Year: 2018                                                               | Measure Type: Star Health                            | Plan: All P | PCP Name: All    |             |       |     |        |                  | _ Z Y                                |
|-------------------------------------------------------------------------------------------|------------------------------------------------------|-------------|------------------|-------------|-------|-----|--------|------------------|--------------------------------------|
| Domain: Part C - Breast<br>Measure Title: Breast Cance<br>Please use the following select | t Cancer Screening<br>er Screening<br>ions to filter |             |                  |             |       |     |        |                  |                                      |
| Measure Year                                                                              | 2018                                                 | ۲           | Measure Type     | Star        |       | ۲   |        |                  |                                      |
| PCP                                                                                       | All                                                  | ۲           | ICT              | Coming Soon |       |     |        | Tier             | Coming Soon                          |
| Health Plan                                                                               | All                                                  | ۲           | Line of Business | Coming Soon |       |     | Benefi | t Risk (Options) | Coming Soon                          |
| Zone                                                                                      | Coming Soon                                          |             | Campus           | Coming Soon |       |     | R      | eferral Network  | Coming Soon                          |
|                                                                                           |                                                      |             | Арр              | ly Reset    |       |     |        |                  |                                      |
| Beneficiary ID Beneficiary Na                                                             | ame Num<br>Compliant                                 | DOB         | Sex Street       | City        | State | Zip | Phone  | Aligned Prov     | Latest Annual Wellness Visit<br>Date |
|                                                                                           | No                                                   |             |                  | Glendale    | AZ    |     |        |                  | 08/03/2017                           |
|                                                                                           | Yes                                                  |             |                  | Phoenix     | AZ    |     |        |                  | 08/20/2015                           |
|                                                                                           | Yes                                                  |             |                  | Phoenix     | AZ    |     |        |                  | 05/10/2018                           |
|                                                                                           | Yes                                                  |             |                  | Glendale    | AZ    |     |        |                  | 04/05/2018                           |

5. To view a specific patient's profile with all STAR measures he/she is due for, select the magnifying glass located on the top left corner, you will be prompted to search your patient using member name and/or member ID.

| Metrics | Member Search                                                  |
|---------|----------------------------------------------------------------|
|         | Last Name First Name Member ID Date of Birth MM DD YYYY Submit |

6. Once patient is searched, select the member ID to review the patient's profile.

|   | Member Search Results |           |            |               |                  |  |                       |                         |               |  |
|---|-----------------------|-----------|------------|---------------|------------------|--|-----------------------|-------------------------|---------------|--|
| Γ | Member ID             | Last Name | First Name | Date of Birth | Aligned Provider |  | Line of Business      | Outstanding<br>Measures | Boarding Pass |  |
|   |                       |           |            |               |                  |  | Medicare<br>Advantage | 0                       |               |  |

- 7. The patient's Quality Measures Summary provides member demographic and STAR measure information:
  - Measures that appear within the Green (Non-Compliant Measures) section, are outstanding or noncompliant STAR measures for the measurement year
  - Measures that appear within the Yellow (Compliant Measures) section, are completed or compliant STAR measures for the measurement year
  - Measures that appear in the Blue (Exclusion) section, are measures excluded from measurement year as the patient meets excluding clinical criteria

|                                  |                            |                |            |                  | IN IN HOLETAN  | ateu |  |  |  |  |
|----------------------------------|----------------------------|----------------|------------|------------------|----------------|------|--|--|--|--|
| 9wh00062592220                   |                            |                |            |                  |                |      |  |  |  |  |
| Member Name                      |                            | Member ID      |            | PCP              | Generic Pcp    | 1    |  |  |  |  |
| Sex   Age   DOB C/C              |                            | Health Plan 📈  |            | PCP Contact      |                | í 🛛  |  |  |  |  |
|                                  |                            | LOB            |            | Referral Network | Entire Network | i 🛛  |  |  |  |  |
| Contact C                        | F                          | igibility Date |            | Member Email     |                | i    |  |  |  |  |
| Address                          | -                          | City           |            | State   Zip      | AZ   850273459 | i 🛛  |  |  |  |  |
|                                  |                            | ,              |            |                  |                |      |  |  |  |  |
| Non-Compliant Measures 😭         |                            |                |            |                  |                |      |  |  |  |  |
| Part D Summary                   |                            |                |            |                  |                |      |  |  |  |  |
| Diabetes Care - Eye Exam         | Supplemental Data WorkFlov | v Denominator  |            |                  |                |      |  |  |  |  |
| Diabetes Care - HbA1c <= 9%      | Supplemental Data WorkFlow | v Denominator  |            |                  |                |      |  |  |  |  |
| Diabetes Care - Nephropathy      | Supplemental Data WorkFlov | v Denominator  |            |                  |                |      |  |  |  |  |
| Compliant Measures               |                            |                |            |                  |                |      |  |  |  |  |
| BMI Assessment                   | Supplemental Data WorkFlov | v Numerator De | enominator |                  |                |      |  |  |  |  |
| COA - Function Status Assessment | Supplemental Data WorkFlow | v Numerator De | enominator |                  |                |      |  |  |  |  |
| COA - Medication Review          | Supplemental Data WorkFlov | v Numerator De | enominator |                  |                |      |  |  |  |  |
| COA - Pain Screening             | Supplemental Data WorkElov | Numerator De   | enominator |                  |                |      |  |  |  |  |
| Colorectal Cancer Screening      |                            |                |            |                  |                |      |  |  |  |  |
| Englander                        | Supplemental Data WorkFlov | Numerator De   | enominator |                  |                |      |  |  |  |  |
| Exclusion                        |                            |                |            |                  |                |      |  |  |  |  |
|                                  |                            |                |            |                  |                |      |  |  |  |  |
|                                  |                            |                |            |                  |                |      |  |  |  |  |

8. To view detailed encounter data that defines the patient's eligibility for meeting STAR measures' Denominator and/or Numerator criteria, select the blue "Numerator" or "Denominator" blue buttons

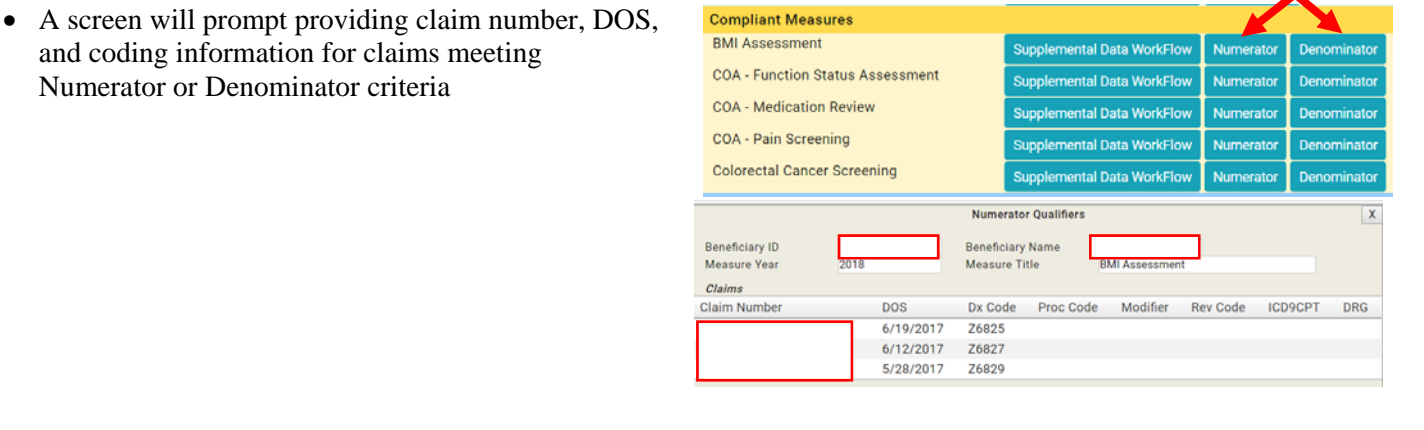

Member ID

Eligibility Date

LOE

E

2017 RAF 0.985

Member

**Demographics** 

- 9. Home Page (Health/HCC Summary) display
- Data summarized includes:
  - Icons with data details
  - Patient demographics
  - Eligibility
  - PCP assignment
  - Current/prior years RAF
  - Gaps in Care
- Icon details:
  - Language Select the blue L to enter the member's preferred language

Member Nam

Sex | Age | DO

Languag

Conta

Address [a]

MMR Status

Contact Select this icon to display the member's contact information including: Phone number and email address. This will also allow updated contact information to be loaded.

gwhlunt:sgsses

Member

Demographics

0

r=

Address Address This icon will be RED if member is homeless

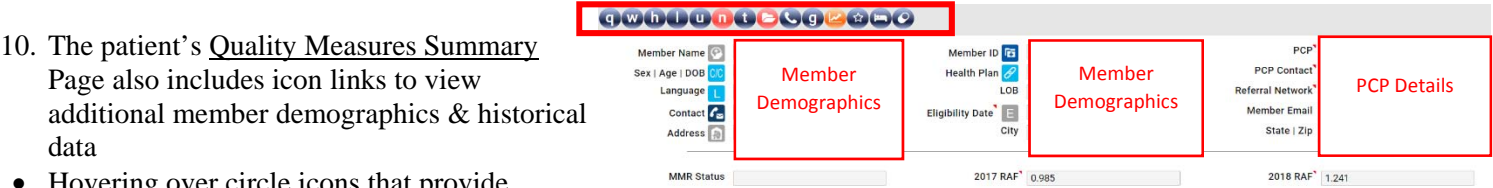

- Hovering over circle icons that provide hyperlink to data include the following:
  - Will appear red if Annual Wellness Visit has been completed. Click icon for DOS, CPT and provider information.
  - 🕕 Will appear red if member is receiving Hospice care. Click icon for Hospice information.
  - U Click icon to access evidence based clinical decision support resources on UptoDate.com.
  - 🙆 Will appear red if member is due for STAR measures. Click icon to see outstanding measures.
  - 🖳 Will appear red if member has inpatient admissions. Click icon for inpatient information.
  - C Will appear red if member has medical notes loaded into q.HMO. Click icon for retrieval of medical notes and/or uploading medical notes (**Refer to q.Health Documentation**)

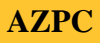

PC

PCP Details

PCP Contac

Member Emai

State | Zi

2018 RAF 1.241

Referral Networ

- 11. q.Metrics also has member **detailed Roster Reports** available for measure/members/provider specific information.
  - On the top left, hover over **RPT** icon and a list of reports will be displayed including:
    - Quality Performance Measures Summary
    - o Blood Pressure Roster
    - o Breast Cancer Roster
    - o Colorectal Cancer Roster
    - o Diabetes Care-HbA1c Roster
    - Medication Reconciliation Post Discharge Roster
    - Osteoporosis Management in Women who had a Fracture Roster
    - o Part D-Med Adherence Roster
    - List of Members with outstanding Measures Roster
    - o Star Ratings Provider Summary

These reports may be exported into Excel by clicking the Z icon on the top right

- Below is the description of each report:
  - **Quality Performance Measures Summary**: Refreshes screen back the Home or <u>Quality Performance</u> <u>Measures Summary</u> page
  - Blood Pressure Roster: Generates a list of patients meeting the Blood Pressure measure criteria (denominator), tracking the compliance status, denominator and numerator claim encounters information and last AWV throughout the measurement year
  - **Breast Cancer Screening Roster**: Generates a list of patients within the breast cancer screening denominator and includes compliance status, information of the last mammography billed and last AWV throughout the measurement year
  - Colorectal Cancer Screening Roster: Generates a list of patients within the colorectal cancer screening denominator and includes compliance status, information of the last colorectal screening billed and last AWV throughout the measurement year
  - Diabetes Care-HbA1c <=9% Roster: Generates a list of patients within the comprehensive diabetes care hemoglobin A1c denominator and includes compliance status, information and last HbA1c billed and last AWV throughout the measurement year
  - Medication Reconciliation Post-Discharge Roster: Generates a list of patients within the MRP denominator with compliance status details, in-patient/SNF stay details, including: date of admission, date of discharge and due date for medication reconciliation with daily countdown
  - **Osteoporosis Management in Women Who Had a Fracture Roster**: Generates a list of patients within the OMW denominator and includes compliance status, information of the last bone density billed and last AWV throughout the measurement year
  - **Part D-Medication Adherence Roster**: Generates a list of patients who have filled medications that qualify the patient to become part of the Part D Proportions of Days Covered adherence measures' denominators. Patients on this report may not yet be in the denominator if they have not filled the medications class enough times to meet criteria. This report includes the following information: Measure, denominator status, last filled date, quantity supplied, next due date, medication name, compliance rate (as of most updated Pharmacy Data obtained and loaded into q.Metrics), and last AWV

| q      | •Metrics             | RPT REF C                                            |  |  |  |  |  |  |
|--------|----------------------|------------------------------------------------------|--|--|--|--|--|--|
|        |                      | Rosters:                                             |  |  |  |  |  |  |
| _      |                      | Quality Performance Measures Summary                 |  |  |  |  |  |  |
| Filter | Measure Year: 2      | Blood Pressure Roster                                |  |  |  |  |  |  |
| Piea   | se use the following | Breast Cancer Screening Roster                       |  |  |  |  |  |  |
|        | Measure              | Colorectal Cancer Screening Roster                   |  |  |  |  |  |  |
|        |                      | Diabetes Care - HbA1c <- 9% Roster                   |  |  |  |  |  |  |
|        | Health               | Medication Reconciliation Post-Discharge Roster      |  |  |  |  |  |  |
|        |                      | Osteoporosis Mgmt in Women Who Had a Fracture Roster |  |  |  |  |  |  |
| _      | Denvis (1)           | Part D - Medication Adherence Roster                 |  |  |  |  |  |  |
|        | Domain / M           | List of Members with Outstanding Measures Roster     |  |  |  |  |  |  |
|        | Productline: Senio   | Star Ratings Provider Summary                        |  |  |  |  |  |  |
| -      | Medication           | User Activity Report                                 |  |  |  |  |  |  |
|        | B Domain: Part       | C - Adult BMI Assessment                             |  |  |  |  |  |  |
|        | THE REAL PROPERTY    |                                                      |  |  |  |  |  |  |

- List of Members with Outstanding Measures Roster: Generates a list of members outstanding for STAR measure(s) as of the date ran.
- **Star Ratings Provider Summary Roster**: Lists the providers within the PCP's office and displays each provider's Part C, Part D & Overall STAR Score
- Below is an example of the Roster Report for Breast Cancer Screening:
  - Filtering report can be done to specify the following: Measurement year, compliance status(compliant or noncompliant), or PCP (if multiple PCPs are assigned to the same group)

| (A)-Metrics Q RPT REF C+                       |                               |                                                         |                        |                    |                  |             |          |                        |                            |             |                       | AZPCP                           |                |
|------------------------------------------------|-------------------------------|---------------------------------------------------------|------------------------|--------------------|------------------|-------------|----------|------------------------|----------------------------|-------------|-----------------------|---------------------------------|----------------|
| Breast Cancer Screening Roster                 |                               |                                                         |                        |                    |                  |             |          |                        |                            |             |                       |                                 |                |
|                                                |                               |                                                         |                        |                    |                  |             |          |                        |                            |             |                       |                                 |                |
| Filters: Measure Year: 2018 Measure Type: Star |                               |                                                         |                        |                    |                  |             |          |                        |                            |             |                       |                                 | 27             |
| Please use the following selections to filter  |                               |                                                         |                        |                    |                  |             |          |                        |                            |             |                       |                                 |                |
| Measure Year                                   | Measure Year 2018             |                                                         |                        | •                  | Measure Type     | Star        |          | ×                      | Mea                        | sure Name   | All                   |                                 | Ŧ              |
| Compliance Status                              | Compliance Status All         |                                                         | *                      |                    |                  |             |          |                        |                            |             |                       |                                 |                |
| PCP                                            |                               |                                                         |                        | •                  | ICT              | Coming Soon |          | Tier                   |                            | Coming Soon |                       |                                 |                |
| Health Dian                                    |                               |                                                         | Line of Business       |                    | Coming Soon      |             |          | Repetit Dick (Ontions) |                            | Coming Soon |                       |                                 |                |
| Health Flair                                   |                               |                                                         |                        |                    | Line of Business |             |          |                        | Benefit Risk (Options)     |             | coming soon           |                                 | _              |
| Zone                                           | Comi                          | ng Soon                                                 |                        |                    | Campus           | Coming Soon |          |                        | Refer                      | ral Network | Coming Soc            | ing Soon                        |                |
| Apply Reset                                    |                               |                                                         |                        |                    |                  |             |          |                        |                            |             |                       |                                 |                |
| Member ID* Member                              | Member Name Compliance Status |                                                         | PCP Name               | Latest Test Date   | Code             | Code Type   | Cod      | e Description          | Health F                   | Plan La     | atest Annual Wellness | Visit Date                      |                |
|                                                | Con                           |                                                         | liant                  |                    | 06/15/2018       | 77067       | CPT      | Ser mi                 | aammo bi incl cad Health   |             | Net                   | 03/07/2018                      |                |
|                                                |                               | Com                                                     | liant                  |                    |                  |             |          |                        | WellC                      |             | are                   |                                 |                |
|                                                |                               | Com                                                     | liant                  |                    | 03/20/2018       | 77067       | CPT      | Scr mi                 | mmo bi incl cad WellC      |             | ire                   | 05/16/2018                      |                |
|                                                |                               | Com                                                     | liant                  |                    | 07/18/2017       | 77067       | CPT      | Scr mi                 | mmo bi incl cad            | Health      | Net 02/27/2018        |                                 |                |
|                                                |                               | Com                                                     | liant                  |                    | 06/07/2018       | 77067       | CPT      | Scr mi                 | mmo bi incl cad            | Health      | Net 06/06/201         |                                 |                |
|                                                |                               | Com                                                     | Compliant<br>Compliant |                    | 01/01/2017       | 77057       | CPT      | Mamm                   | mogram screening H         |             | h Net 04/18/201       |                                 |                |
|                                                |                               | Com                                                     |                        |                    | 10/12/2018       | 77067       | CPT      | Scr ma                 | ammo bi incl cad He        |             | Net                   | 03/09/2018                      |                |
|                                                |                               | Compliant<br>Compliant<br>iCS<br>Compliant<br>Compliant |                        | PCP<br>Information |                  |             |          |                        | Healt                      |             | Net                   | 07/10/2018                      |                |
|                                                |                               |                                                         |                        |                    | 06/04/2018       | 77067       | CPT      | Scr ma                 | nammo bi incl cad Healt    |             | Nét                   | 03/12/2018                      |                |
| Member demograp                                | hics                          |                                                         |                        |                    | 02/14/2018       | 77067       | CPT      | Scr ma                 | nammo bi incl cad Healt    |             | Net                   | 08/03/2018                      |                |
|                                                |                               |                                                         |                        |                    | 03/22/2017       | 77057       | CPT      | Mamm                   | mogram screening Health    |             | Net                   | 10/08/2018                      |                |
|                                                |                               |                                                         |                        |                    | 07/10/2018       | 77067       | CPT      | Scr ma                 | nammo bi incl cad Healt    |             | Net                   | 06/11/2018                      |                |
|                                                | Compliant                     |                                                         | liant                  |                    | 06/29/2018       | 77067       | CPT      | Scr ma                 | immo bi incl cad           | Health I    | Net                   | 09/04/2018                      |                |
|                                                |                               | Compliant                                               |                        |                    | 05/24/2018       | 77067       | CPT      | Scr ma                 | nammo bi incl cad He       |             | Net                   | 10/22/2018                      |                |
|                                                |                               | Com                                                     | aliant                 |                    | 05/03/2017       | G0202       | HCPCS    | Scr mamm b             | i bilat incl cad when perf |             | Net                   | 04/17/2018                      |                |
|                                                |                               | Com                                                     | liant.                 |                    | 06/04/2018       | 77066       | CPT      | Dx ma                  | mmo incl cad bi            | Health      | Net                   | 03/08/2018                      |                |
|                                                |                               | Com                                                     | liant                  |                    | 09/27/2017       | 77067       | CPT      | Scr ma                 | mmo bi incl cad            | Health      | Net                   | 05/23/2018                      |                |
|                                                |                               |                                                         | oliant                 |                    | 11/30/2016       | 77057       | CPT      | Mamm                   | ogram screening            | WellCa      | are                   | 07/19/2018                      |                |
|                                                |                               | Com                                                     | liant                  |                    | 10/18/2016       | G0202       | HCPCS    | Scr mamm b             | bilat incl cad when perf   |             | Net                   | 12/11/2018                      |                |
|                                                | Com                           | liant                                                   |                        | 05/15/2018         | 77063            | CPT         | Breast   | tomosynthesis bi       | Health                     | Net         | $\wedge$              |                                 |                |
|                                                |                               | Status                                                  | of                     |                    | ſ                | Last ma     | ammogram | billed info            | <br>ר                      |             |                       | Date of la<br>annual w<br>visit | ast<br>ellness |
|                                                |                               | compi                                                   | ance                   |                    | l                | Laserin     |          |                        |                            |             |                       | $\subseteq$                     |                |